- IN THIS DOCUMENT
- Import a project
- Export a project

The XDE makes it easy to share projects with other developers.

## 1 Import a project

To import a project, follow these steps:

- 1. Choose File ► Import.
- 2. Double-click on the **General** option, select **Existing Projects into Workspace** and click **Next**.
- 3. In the **Import** dialog box, click **Browse** (next to the **Select archive file** text box).
- 4. Select the archive to import and click **Open**.
- 5. Click Finish.

## 2 Export a project

To export a project, follow these steps:

- 1. Choose File ► Export.
- 2. Double-click on the General option, select Archive File and click Next.
- 3. Select the projects you wish to export in the top-left panel. You can exclude files by deselecting them in the top-right panel.
- 4. Enter a name for the archive in the **To archive file** text box.
- 5. Click Finish.

Publication Date: 2012/3/19

XMOS © 2012, All Rights Reserved

Document Number: X3669A

Xmos Ltd. is the owner or licensee of the information in this document and is providing it to you "AS IS" with no warranty of any kind, express or implied and shall have no liability in relation to its use. Xmos Ltd. makes no representation that the information, or any particular implementation thereof, is or will be free from any claims of infringement and again, shall have no liability in relation to any such claims.

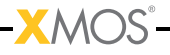